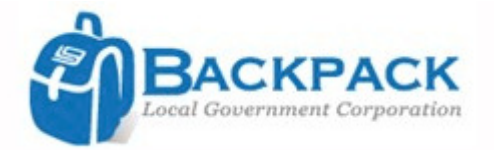

## Local Government Corporation Backpack Registration and Online Pay Info

After being notified by appropriate personnel at your organization, the first step for online check stub inquiry is registering. From an internet browser application, go to <u>www.mybenefitschannel.com</u>. Click 'Register Here' button to start registration processing using your last name, data of birth and last 4 of your SSN.

| Account Registration                                          |
|---------------------------------------------------------------|
| Please fill out the data below so we can locate your account. |
| Last Name                                                     |
| *                                                             |
| Date of Birth                                                 |
| ex. 1/3/1980                                                  |
| Last 4 digits of your SSN or Unique ID (Member ID)            |
| *                                                             |

If the system finds a match with the information given 'Terms of Use' page will display. The terms must be agreed to in order to register, specify user credentials and access online pay stubs.

| Welcome to the MyBenefitsChannel.com web site (as it currently exists or is subsequently modified, this "Site<br>This Site is offered to you by Five Points ICT, Inc. ("Five Points") conditioned on your acceptance, without<br>modification, of the terms, conditions, policies and notices contained on this page (these "Terms of Use").                                                                                                    |                       |
|----------------------------------------------------------------------------------------------------|-----------------------|
| Important Note: The contents of this site are for informational purposes only and are thus not intended as<br>substitute for professional medical advice, diagnosis or treatment. Always seek the advice of your physician<br>other qualified health provider with any questions you may have regarding a medical condition. New<br>disregard professional medical advice or delay in seeking it because of something you have read on this sit<br>This site is not intended to provide instructions in the event of an emergency. If you think you may have<br>medical emergency, call your doctor or 911 immediately. We do not recommend or endorse any specific tes<br>physicians, products, procedures, opinions or other information that may be mentioned on this site. Reliance<br>any information provided on this site is solely at your own risk. You understand and agree that some hea<br>improvement activities are not appropriate for individuals who have certain medical or other health condition<br>You are responsible for seeking medical advice from a physician prior to participating in any hea<br>improvement activity discussed in MyBenefitsChannel.com. You hereby agree and understand that you m<br>not be aware of a medical condition from which you suffer, and therefore you should not participate. | a<br>r<br>a<br>h<br>h |
| These terms were last updated on January 24, 2013                                                                                                    |                       |

After registering you then have access to Online Pay Info to view Paychecks, Leave, Deductions and other information maintained by your payroll office. Select 'Online Pay Info' button to view applicable information. From there you may view paychecks, leave, deductions, etc.

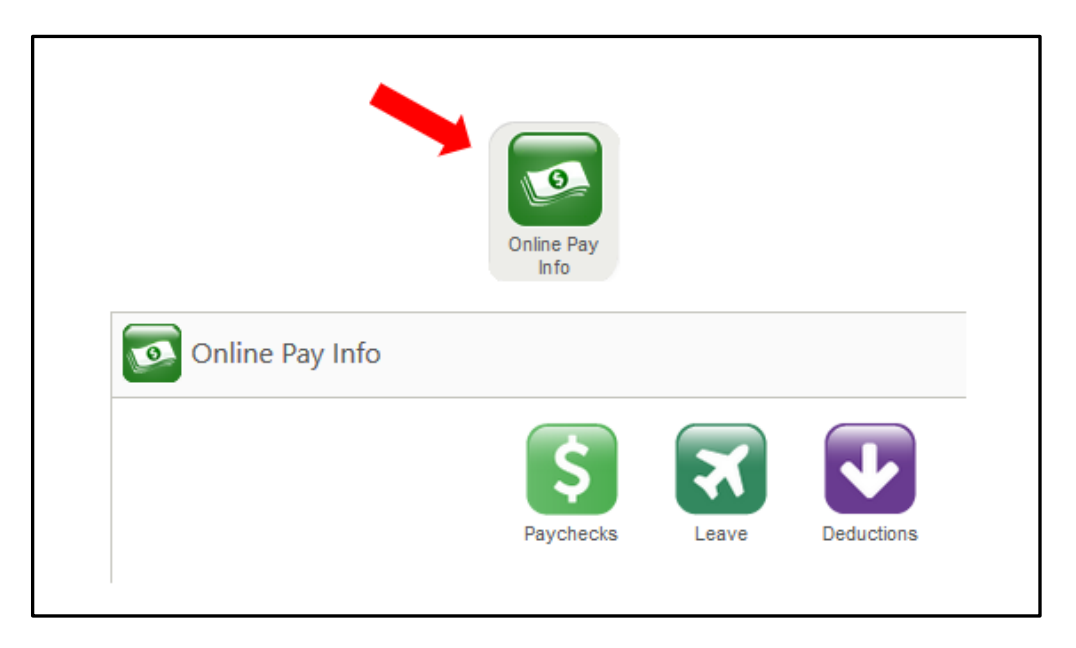

Use your internet back button to navigate to previous page, or click on menu button 🔳 to select other options.

Under 'Paychecks' option you can set user settings to designate if you want to receive text and/or email notification when new pay checks are available. Click the 'wheel' to designate these settings.

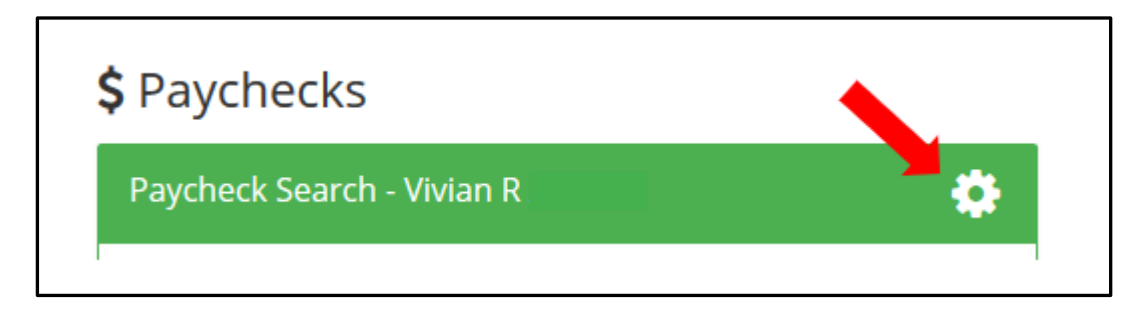

To log out, click menu button and select 'Log Out.' The system automatically logs user out after 15 minutes of inactivity.